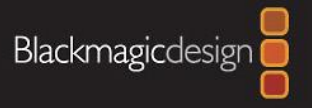

# Blackmagic-Design

ATEM Streaming Bridge

A LEW SUITERING MALE

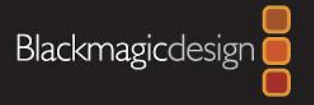

목차

#### 1. 로컬 네트워크(내부망) 으로 연결

#### 2. 인터넷 네트워크(외부망) 으로 연결

#### 2-1. ATEM Steaming Bridge 설정

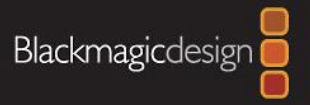

## 1. 로컬 네트워크(내부망) 으로 연결

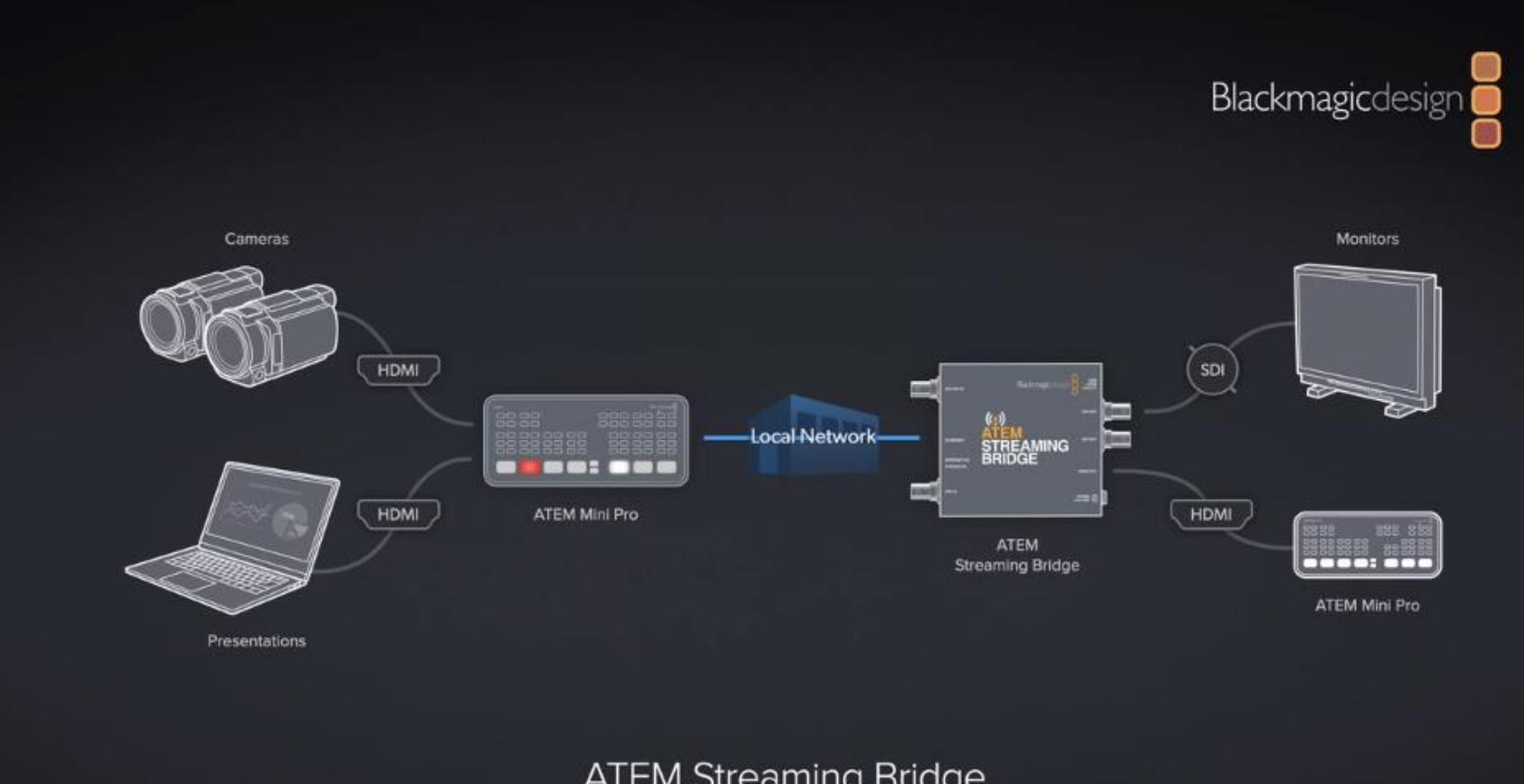

ATEM Streaming Bridge

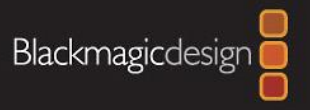

## 1. 로컬 네트워크(내부망) 으로 연결

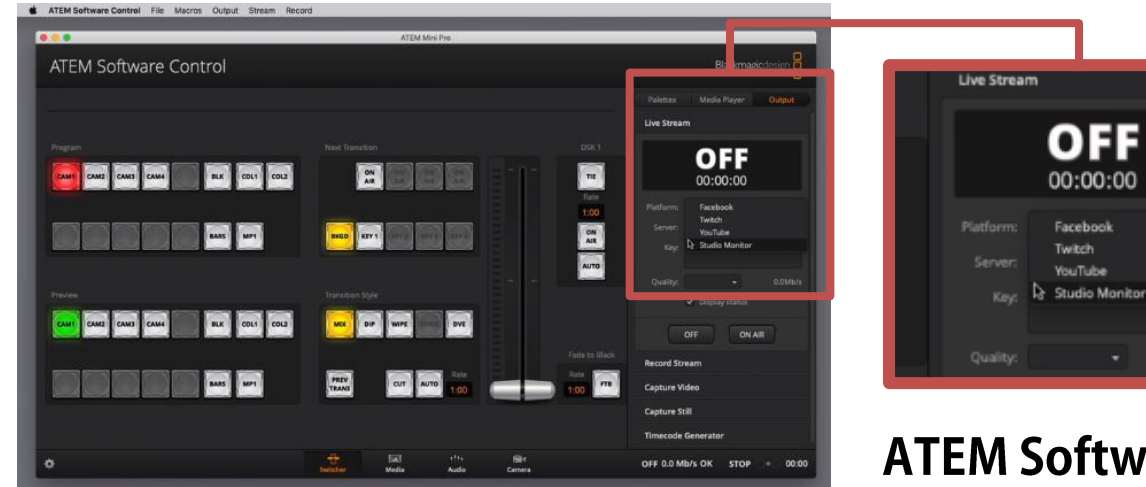

# ATEM Software Control File Macros Output Stream Record

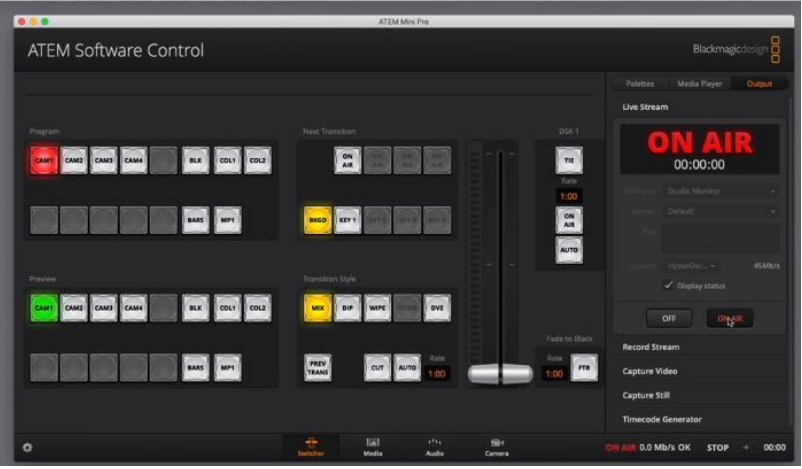

#### ATEM Software control 창에서 Live Stream -> Platform -> Studio Monitor 선택

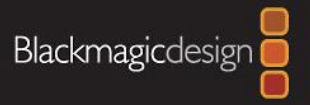

### 2. 인터넷 네트워크(외부망) 으로 연결

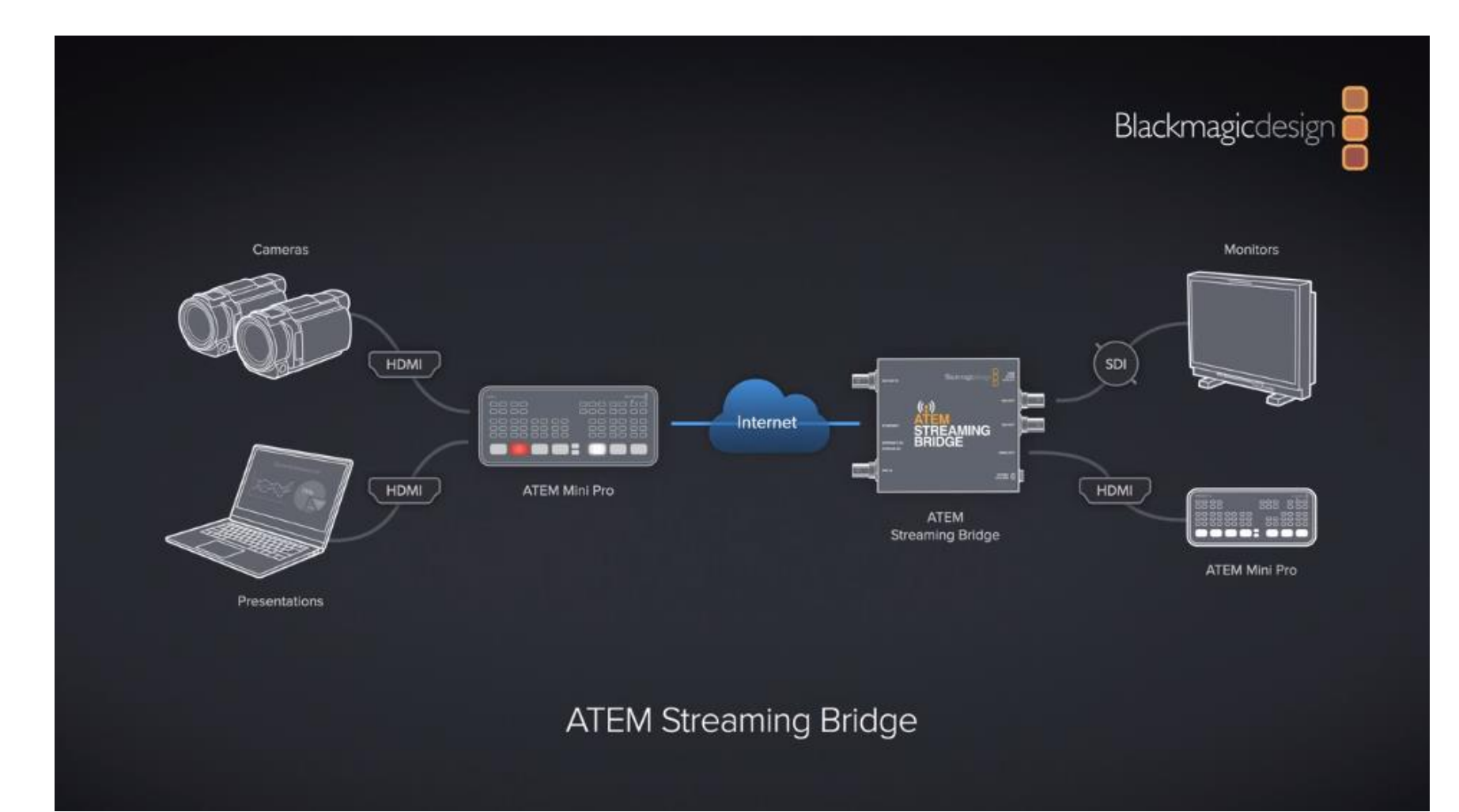

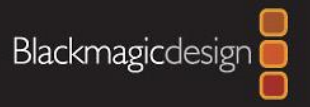

#### 2-1. ATEM Steaming Bridge 설정

| ATEM Streaming<br>ATEM Streaming Bridge | Bridge                                                                        |                        |    |
|-----------------------------------------|-------------------------------------------------------------------------------|------------------------|----|
| Setup                                   |                                                                               | External ATEM Mini Pro |    |
| IP Address:                             | 192.168.1.110                                                                 |                        |    |
| Suboet Mask:                            | 255.255.255.0                                                                 |                        |    |
| Gateway:                                | 192.168.1.1                                                                   |                        |    |
| Primary DNS:                            | 8.8.8.8                                                                       |                        | 1. |
| Secondary DNS:                          | 88.44                                                                         |                        |    |
| Stream Service<br>Broadcast From        | <ul> <li>Local network without key</li> <li>Local network with key</li> </ul> |                        |    |
|                                         | O internet                                                                    |                        |    |
| Key                                     | 155-lq53-pkbf-ripbr                                                           | P                      |    |
| Worldwide IP:                           | 103.227.201.245                                                               |                        |    |
| Worldwide Port:                         | 1935                                                                          |                        |    |
| Internet Status:                        | Vuible wordwide<br>Retry                                                      |                        | 1  |
| Reference Timing                        |                                                                               |                        |    |
| Lines:                                  |                                                                               | 0                      | -  |

| *기본 개념                                   |  |  |  |
|------------------------------------------|--|--|--|
| Streaming Bridge 정보를 스위쳐 사용자에게 보내서       |  |  |  |
| 스위쳐에서 해당 Streamign Bridge 정보를 읽어서 연결이 되는 |  |  |  |
| 방식입니다.                                   |  |  |  |

- 1. ATEM Streaming Bridge 를 시스템에 연결(USB)
- 2. 세부적인 설정
- 3. ATEM Setup에서 'Internet State' 확인
- 4. 'SAVE'로 데이터 파일 생성 [\*.XML 파일로 생성]
- 5. 데이터 파일을 스위쳐 시스템으로 전달

## 2-1. ATEM 스위쳐에서 설정

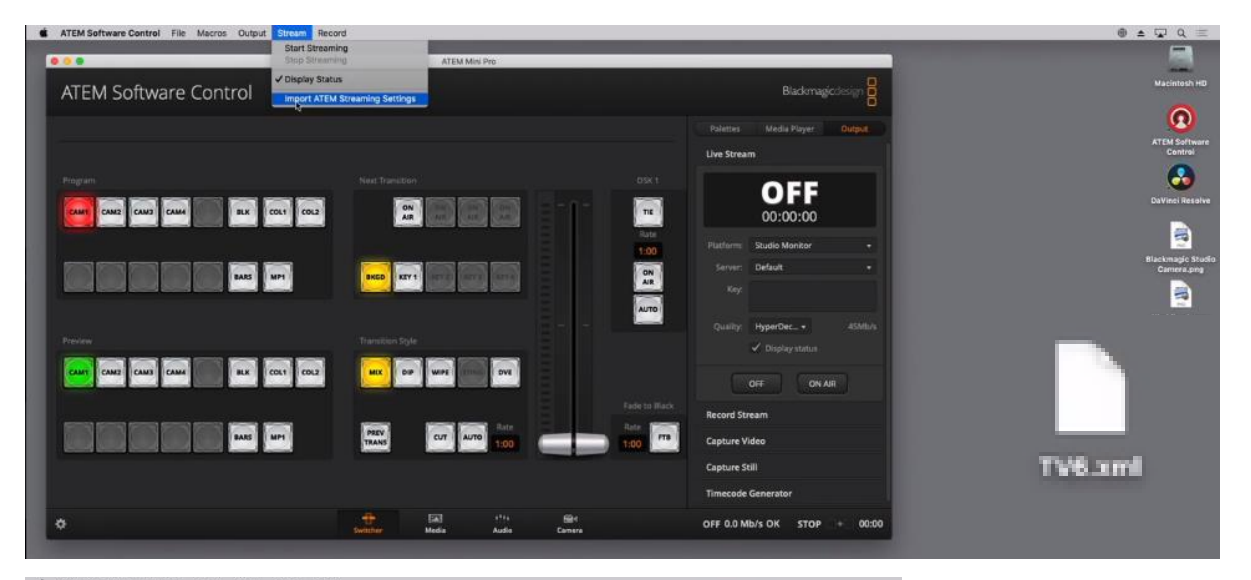

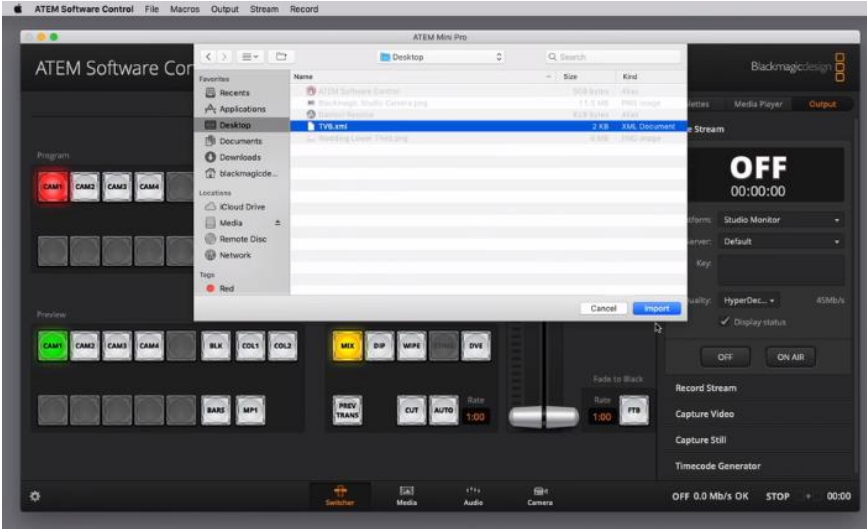

- 1. 스위쳐에 연결된 시스템의 ATEM Software control 실행
- 2. Steam Import ATEM streaming settings 설정
- 3. 복사된 [\*.SML] 파일 가져오기 예시 TV6
- 4. Live Stream의 Platform에서 등록한 파일 선택

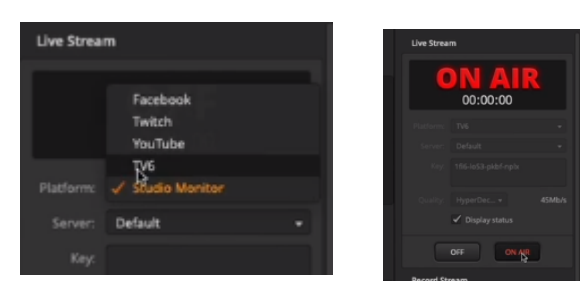

# (주)**진성디브이**

## 블랙매직디자인 한국 공식 수입사

# 감사합니다.

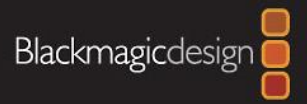